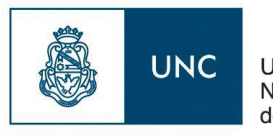

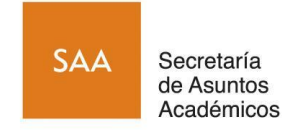

# Carga de Diplomaturas en Guaraní 3.15

Autores: Banno Rodrigo Albrieu Ignacio

Junio de 2019

ÁREA DE ASUNTOS ACADÉMICOS - SECRETARÍA DE ASUNTOS ACADÉMICOS Av Haya de la Torre - Ciudad Universitaria - Córdoba - Argentina - (0351) 433-3049

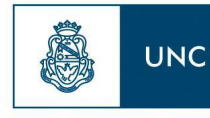

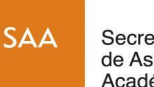

Secretaría de Asuntos Académicos

# **Objetivo**

El objetivo del presente documento es brindar una guía para la carga de diplomaturas en el sistema Guaraní 3. El proceso es similar a la carga de nuevas carreras.

## **Prerrequisitos**

Para poder iniciar el proceso es necesario haber cargado previamente el acto administrativo respaldatorio de la diplomatura en cuestión, es decir la resolución del Honorable Consejo Directivo o del Rector, según la diplomatura sea responsabilidad de una Facultad o de una dependencia del área central.

Recuerde que el código a utilizar para la misma debe ser previamente solicitado al Área de Estadísticas e Indicadores Institucionales. El mismo tendrá un formato similar al que se muestra a continuación:

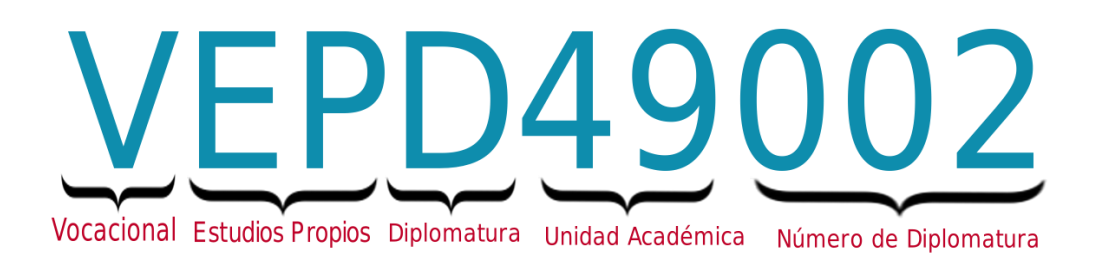

## Solicitud de código de diplomatura

El formulario correspondiente descargar desde se podrá la web en https://www.unc.edu.ar/academicas/diplomaturas o https://www.unc.edu.ar/sobre-la-unc/estadisticas o ser personal Certificación solicitado por correo electrónico de esta Unidad de а a innovacioncurricular@academicas.unc.edu.ar

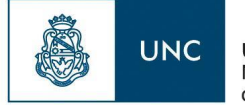

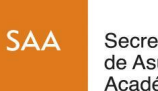

Secretaría de Asuntos Académicos

### Procedimiento secuencial en Guaraní

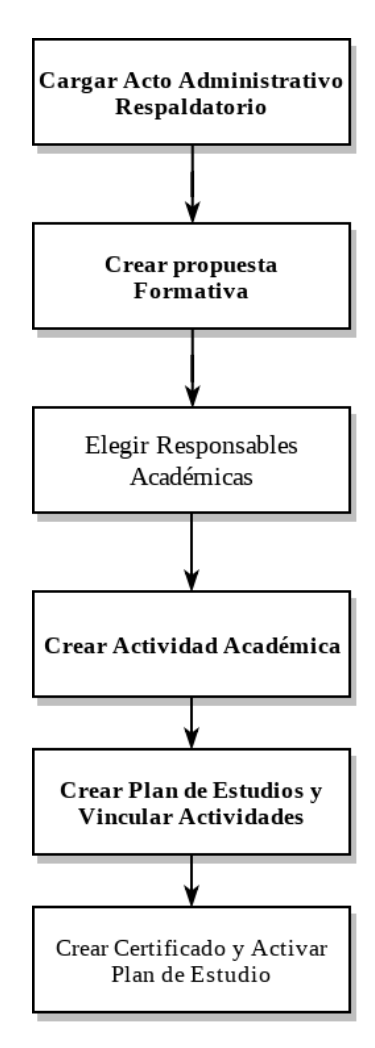

Imágen: "Flujo de proceso de Carga de la Diplomatura - Elaboración Propia"

#### 1 - Crear propuesta Formativa

El primer paso luego de ingresar al sistema guaraní, es acceder a la funcionalidad "Administrar Propuestas Formativas". Para llegar a la misma basta con utilizar el buscador de funcionalidades que ofrece Guaraní, se puede tipear "Administrar propuestas formativas" para encontrarla.

Una vez allí aparecerá la lista de propuestas formativas cargadas en el sistema:

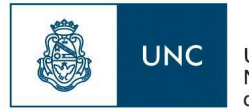

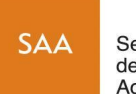

Secretaría de Asuntos Académicos

| NC GUA          |                            | Institución<br>iversidad Nacional de Córdoba |              |                         |
|-----------------|----------------------------|----------------------------------------------|--------------|-------------------------|
| » PROPUEST      | AS FORMATIVAS » ADMINISTR  | RAR PROPUESTAS FORMATIVAS                    |              |                         |
|                 |                            |                                              |              |                         |
| Administrar Pro | puestas Formativas         |                                              |              |                         |
| Filtro          |                            |                                              |              |                         |
|                 | Columna                    | Distinguir                                   | Condición    | Valor                   |
| gregar filtro   | -                          |                                              |              | <b>Y</b> <u>E</u> iltra |
| 1.              | -                          |                                              |              |                         |
| z               |                            |                                              |              |                         |
| ódigo           | ▲▼ Nombre                  |                                              | ▲▼ Tipo      | ▲▼ Estado ▲▼            |
| 0697-INT        | 0697-CARRERA ALUMNOS       | S INTERNACIONALES                            | Vocacional   | Activo                  |
| 698-INT         | 0698-ALUMNOS INTERNA       | CIONALES NUTRICION                           | Vocacional   | Activo 🔍                |
| 0698-VOC        | 0698-ALUMNOS VOCACIO       | NALES NUTRICION                              | Vocacional   | Activo                  |
| 06-INT          | 06-CARRERA ALUMNOS IN      | VTERNACIONALES                               | Vocacional   | Activo                  |
| 06-VOC          | 06-CARRERA ALUMNOS V       | OCACIONALES                                  | Vocacional   | Activo Q                |
| 10-271RI        | 10- Profesorado en Ciencia | s Biológicas Regular Internacional)          | Vocacional 🛛 | Adredar Activo          |
| 1112            | 13 - Vocacional            |                                              | Vocacional P | Propuesta Activo        |
| 12-ERI          | 12-ESTUDIANTE REGULA       | R INTERNACIONAL                              | Vocacional F | ormativa Activo         |
| L5-INT          | 15-Internacional           |                                              | Vocacional   | Activo                  |
|                 |                            |                                              |              |                         |

La siguiente acción es presionar el botón "**Agregar**" ubicado en la esquina inferior derecha de la pantalla. El mismo fue remarcado en rojo en la captura de pantalla anterior para su mejor comprensión.

Tras haber completado el paso anterior aparece la siguiente pantalla:

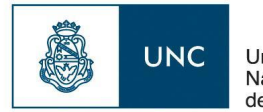

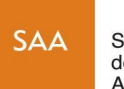

Secretaría de Asuntos Académicos

| Administrar Propuestas Formativas   |                                                                                                    |       |  |  |  |  |  |  |  |  |
|-------------------------------------|----------------------------------------------------------------------------------------------------|-------|--|--|--|--|--|--|--|--|
| Datos Principales Responsab         | es Académicas                                                                                                    |       |  |  |  |  |  |  |  |  |
| Código (*)                          | VEPD49003                                                                                                    |       |  |  |  |  |  |  |  |  |
| Nombre (*)                          | Diplomatura en Producción Industrial de Medicamentos                                                                                                    |       |  |  |  |  |  |  |  |  |
|                                     |                                                                                                    |       |  |  |  |  |  |  |  |  |
| Nombre abreviado (*)                | Diplo Hemo 03                                                                                                    |       |  |  |  |  |  |  |  |  |
| Tipo de Propuesta (*)               | Cursos                                                                                                    |       |  |  |  |  |  |  |  |  |
| Estado (*)                          | Activo                                                                                                    |       |  |  |  |  |  |  |  |  |
| Fecha de Alta                       | 12/04/2019                                                                                                    |       |  |  |  |  |  |  |  |  |
| Documento Respaldatorio             | RR 49 1475/2018                                                                                                    |       |  |  |  |  |  |  |  |  |
| Campo Disciplinar                   | Area Genérica 🔻                                                                                                    |       |  |  |  |  |  |  |  |  |
| 🖞 Escala de Niveles de Competencias | - Seleccione                                                                                                    |       |  |  |  |  |  |  |  |  |
| Áreas Temáticas                     | Todos / Ninguno<br>Disponibles Seleccionados                                                                                                    |       |  |  |  |  |  |  |  |  |
|                                     | AccidentologíaControl de CalidadAdministración-DirecciónFarmaciaAgrimensuraLaboratorioAgrotecnia-AgropecuariaSalud PúblicaAgrotecnia-AgropindustrialSalud PúblicaAntropologíaArquelogíaArquelogíaArquitecturaArtes AudiovisualesSalud Pública |       |  |  |  |  |  |  |  |  |
| Ubicaciones                         | Todos / Ninguno<br>Disponibles Seleccionados                                                                                                    |       |  |  |  |  |  |  |  |  |
|                                     | 95 - PABELLON MEJICO<br>95 - UNICA<br>Córdoba -19<br>CRES Dean Funes<br>CRES Villa Dolores<br>Deán Funes<br>Edificio Centro<br>Edificio Ciudad Universitaria -10<br>Externa -, Centro de práctica<br>HOSPITAL                                 |       |  |  |  |  |  |  |  |  |
|                                     | Volver 🛛 🗂 Eliminar 🚺 🛏 Gua                                                                                                    | ardar |  |  |  |  |  |  |  |  |

Aquí se deben cargar los datos básicos de la diplomatura. Recuerde que el código (primer campo del formulario) es el asignado a usted por el Área de Estadísticas.

El campo (Nombre abreviado) puede tener el formato que usted desee. Sin embargo recomendamos que use uno similar al que se muestra en la captura.

Es muy importante que en el siguiente campo "**Tipo de Propuesta**" seleccione la opción "**Curso**" ya que es la que deben tener todas las diplomaturas.

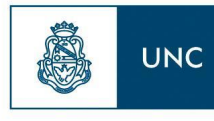

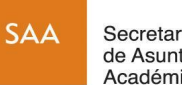

Secretaría de Asuntos Académicos

Una vez finalizada la carga de los datos en esta pantalla presionar la pestaña "Responsabilidades Académicas" que se encuentra al lado del título de la pestaña actual "Datos Principales". Aparecerá la pantalla que se muestra más abajo.

En esta nueva pantalla se debe seleccionar la/las facultades que son responsables de la Diplomatura. Seleccione las mismas en la tabla desplegada y luego presione el botón "Agregar Responsables Académicas".

Cuando haya terminado todo presione el botón "Guardar" ubicado en la esquina inferior derecha de la pantalla para concluir la carga de la Propuesta Formativa.

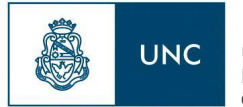

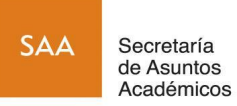

| » PROPUESTAS FORMATIVAS » ADMINISTRAR PP           | ROPUESTAS FORMATIVAS |                                 |                      |
|----------------------------------------------------|----------------------|---------------------------------|----------------------|
| Administrar Propuestas Formativas                  |                      |                                 |                      |
| Datos Principales Responsables Acadén              | nicas                |                                 |                      |
|                                                    |                      |                                 |                      |
| Responsables Académicas Asociadas                  |                      |                                 |                      |
| Nombre                                             |                      | Institución                     |                      |
| Secretaria de Asuntos Académicos                   |                      | Universidad Nacional de Córdoba | m                    |
| Filtro                                             |                      |                                 |                      |
| Columna                                            | Distinguir           | Condición                       | Valor                |
| Agregar Responsables Académicas                    |                      |                                 | T Entrar             |
| Nombre                                             |                      | Institución                     |                      |
| Facultad de Arquitectura, Urbanismo y Diseño       |                      | Universidad Nacional de Có      | irdoba               |
| Facultad de Artes                                  |                      | Universidad Nacional de Có      | irdoba               |
| Facultad de Ciencias Agropecuarias                 |                      | Universidad Nacional de Có      | irdoba               |
| Facultad de Ciencias de la Comunicación            |                      | Universidad Nacional de Có      | irdoba               |
| Facultad de Ciencias Económicas                    |                      | Universidad Nacional de Cé      | irdoba               |
| Facultad de Ciencias Exactas, Físicas y Naturales  |                      | Universidad Nacional de Có      | irdoba               |
| Facultad de Ciencias Médicas                       |                      | Universidad Nacional de Có      | irdoba               |
| Facultad de Ciencias Químicas                      |                      | Universidad Nacional de Có      | irdoba               |
| Facultad de Ciencias Sociales                      |                      | Universidad Nacional de Cé      | irdoba               |
| Facultad de Cs Médicas - Escuela de Enfermería     |                      | Universidad Nacional de Có      | irdoba               |
| Facultad de Cs Médicas - Escuela de Fonoaudiologi  | ia                   | Universidad Nacional de Có      | irdoba               |
| Facultad de Cs Médicas - Escuela de Kinesiología y | Fisioterapia         | Universidad Nacional de Có      | irdoba               |
| Facultad de Cs Médicas - Escuela de Nutrición      |                      | Universidad Nacional de Có      | irdoba               |
| Facultad de Filosofía y Humanidades                |                      | Universidad Nacional de Có      | irdoba               |
| Facultad de Lenguas                                |                      | Universidad Nacional de Có      | irdoba               |
| Facultad de Matemática, Astronomía, Física y Comp  | utación              | Universidad Nacional de Có      | irdoba               |
| Facultad de Odontología                            |                      | Universidad Nacional de Có      | irdoba               |
| Facultad de Psicología                             |                      | Universidad Nacional de Có      | irdoba               |
|                                                    |                      | 🝾 Volver                        | 🖷 Eliminar 📙 Guardar |

#### 2 - Crear Actividad Académica

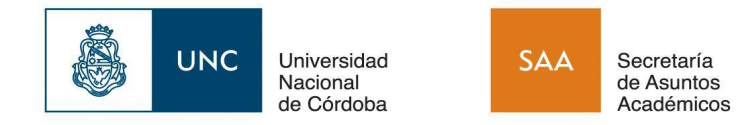

Lo siguiente es cargar las actividades que forman parte de la propuesta formativa. Las mismas se cargan en "Administrar Actividades". Para llegar a la misma se utiliza el buscador de funcionalidades que ofrece Guaraní, se puede tipear "Administrar Actividades" para encontrarla.

| GUARANÍ v. 3.15.1                  | L                             | Institución<br>Iniversidad Nacional de Córdoba |                       |                   |
|------------------------------------|-------------------------------|------------------------------------------------|-----------------------|-------------------|
| » PROPUESTAS FORMATIVAS » ACTIVIDA | ADES » ADMINISTRAR ACTIVIDADE | sp                                             |                       |                   |
|                                    | Administrar Actividades       |                                                |                       |                   |
|                                    | ≜ Filtro                      |                                                |                       |                   |
|                                    | Columna                       | Distinguir                                     | Condición             | Valor             |
|                                    | Código 🗌 may/min              | 🔲 tildes                                       | contiene 🔸            | m                 |
|                                    | Nombre may/min                | tildes                                         | contiene 🔸            | Î                 |
|                                    | Agregar filtro                |                                                |                       | <b>V</b> Filtrar  |
|                                    |                               |                                                |                       |                   |
|                                    | Az                            |                                                |                       |                   |
|                                    | Tipo 🔺 Código                 | Nombre                                         |                       | ▲▼ Estado ▲▼      |
|                                    | Materia 06-00018              | FARMACOLOGIA APLICA                            | DA I                  | Activo 🗧 🔍        |
|                                    | Materia 06-00019              | CLINICA INFECTOLOGICA                          | .i                    | Activo 🔁 🔍        |
|                                    | Materia 06-0001G              | CICLO DE NIVELACIÓN                            |                       | Activo 🔁 🔍        |
|                                    | Materia 06-0002G              | ANATOMÍA NORMAL                                |                       | Activo 📑 🔍        |
|                                    | Materia 06-00030              | CLINICA INFECTOLOGICA                          | Ш                     | Activo 🔄 🔍        |
|                                    | Materia 06-00031              | FARMACOLOGIA APLICA                            | A II                  | Activo 🔄 🔍        |
|                                    | Materia 06-0003G              | BIOQUÍMICA Y BIOLOGÍA                          | MOLECULAR             | Activo            |
|                                    | Materia 06-0004G              | SALUD COMUNITARIA I                            |                       | Activo Botón para |
|                                    | Materia 06-0005G              | FISIOLOGÍA HUMANA                              |                       | Activo actividad  |
|                                    | Materia 06-0006G              | BIOLOGÍA CELULAR. HIS                          | FOLOGÍA Y EMBRIOLOGÍA | Activo            |
|                                    |                               |                                                |                       | Agregar 🚽         |
|                                    |                               |                                                |                       |                   |

Una vez allí debe presionar el botón "**Agregar**" ubicado en la esquina inferior derecha de la pantalla para comenzar la carga de una nueva materia. Aparecerá entonces la siguiente pantalla:

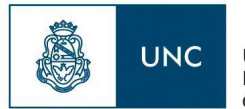

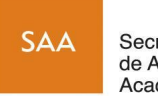

Secretaría de Asuntos Académicos

| NC GUARANÍ v. 3.15.1                | Ut                                | Institución<br>niversidad Nacional de Córdoba |      |                                  |              |
|-------------------------------------|-----------------------------------|-----------------------------------------------|------|----------------------------------|--------------|
| » PROPUESTAS FORMATIVAS » ACTIVIDAD | ES » ADMINISTRAR ACTIVIDADES      |                                               |      |                                  |              |
|                                     | Administrar Actividades           |                                               |      |                                  |              |
|                                     | Tipo de actividad (*)             | Seleccione                                    |      |                                  |              |
|                                     | Código (*) 😣                      | Seleccione                                    |      |                                  |              |
|                                     | Nombre (*)                        | Actividad Extracurricular                     |      |                                  |              |
|                                     |                                   | Curso                                         |      |                                  |              |
|                                     | Nambas abassis da 70              |                                               |      |                                  | i.           |
|                                     | Nombre abreviado (*)              | Pasantía                                      |      |                                  |              |
|                                     | Estado (*)                        | Práctica Profesional                          |      |                                  |              |
|                                     | Disponible para                   | Seminario                                     | 1    |                                  |              |
|                                     | Habilitar inscripción por priorid | Taller                                        |      | Cantidad máxima de prioridades   | Seleccione • |
|                                     | Datos para la generación auto     | Tesis                                         |      |                                  |              |
|                                     | Día de la semana preferido para e | xamen Seleccior                               | ne 🔹 |                                  |              |
|                                     | 📫 Hora de inicio preferida        |                                               |      | 📫 Hora de finalización preferida |              |
|                                     | Responsables Académicas           |                                               |      |                                  |              |
|                                     | 🖶 💻 😒                             |                                               |      |                                  |              |
|                                     | Categorías de la Actividad        |                                               |      |                                  |              |
|                                     | 🖶 💻 🛃                             |                                               |      |                                  |              |
|                                     |                                   | Categoría(*)                                  |      |                                  | Valor(*)     |
|                                     |                                   |                                               |      |                                  |              |
|                                     |                                   |                                               |      |                                  |              |
|                                     |                                   |                                               |      |                                  |              |
|                                     |                                   |                                               |      |                                  |              |

En el primer campo "**Tipo de Actividad**" puede seleccionar "**Materia**" ya que esa es la actividad que se está cargando. Se recomienda que el código de la Materia inicie con la letra "**V**" para indicar que se trata de

| C GUARANÍ v. 3.15.1                |                                   | Institución                           |                                |                                   |
|------------------------------------|-----------------------------------|---------------------------------------|--------------------------------|-----------------------------------|
| » PROPUESTAS FORMATIVAS » ACTIVIDA | DES » ADMINISTRAR ACTIVIDADES     |                                       |                                |                                   |
|                                    |                                   | B                                     |                                |                                   |
|                                    | Administrar Actividades           |                                       |                                |                                   |
|                                    | Tipo de actividad (*)             | Seleccione                            |                                |                                   |
|                                    | Código (*) 😣                      |                                       |                                |                                   |
|                                    | Nombre (*)                        |                                       |                                |                                   |
|                                    |                                   |                                       |                                |                                   |
|                                    | Nombre abreviado (*)              | 1                                     |                                | bis.                              |
|                                    | Estado (*)                        | Activo -                              |                                |                                   |
|                                    | Disponible para                   | Para todas las operaciones            |                                |                                   |
|                                    | Habilitar inscripción por priorio | Para todas las operaciones            | Cantidad máxima de prioridades | Seleccione                        |
|                                    |                                   | Solo para creación de Comisiones      |                                |                                   |
|                                    | Datos para la generación aut      | Solo para creación de Mesas de Examen |                                |                                   |
|                                    | Día de la semana preferido para e | Seleccione •                          |                                |                                   |
|                                    | 📫 Hora de inicio preferida        |                                       | Hora de finalización preferida |                                   |
|                                    | Responsables Académicas           |                                       |                                |                                   |
|                                    | 🖶 🚍 🛃                             |                                       |                                |                                   |
|                                    | Categorías de la Actividad        |                                       |                                |                                   |
|                                    | 🖶 💻 🛃                             |                                       |                                |                                   |
|                                    |                                   | Categoría(*)                          |                                | Valor(*)                          |
|                                    |                                   |                                       |                                |                                   |
|                                    |                                   |                                       |                                |                                   |
|                                    |                                   |                                       |                                | ♦ Volver 🛛 🖷 Eliminar 🛛 📙 Guardar |
|                                    |                                   |                                       |                                |                                   |

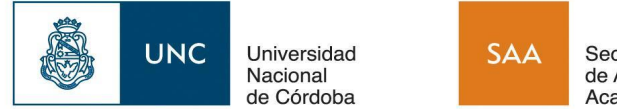

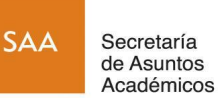

una materia de una propuesta vocacional.

En el campo "Disponible Para" seleccione la opción "Para todas las operaciones"

| UNC GUARANÍ v. 3.15.1                 | Ur                                                                                                    | Institución<br>Niversidad Nacional   | n<br>de Córdoba                                                                                                    |                                                           |
|---------------------------------------|----------------------------------------------------------------------------------------------------|--------------------------------------|----------------------------------------------------------------------------------------------------|-----------------------------------------------------------|
| » PROPUESTAS FORMATIVAS » ACTIVIDADES | » ADMINISTRAR ACTIVIDADES                                                                               |                                      | Facultad de Arquitectura, Urbanismo y Diseño                                                                                                    |                                                           |
|                                       | Administrar Actividades                                                                                 |                                      | Facultad de Artes                                                                                                    |                                                           |
|                                       | Tipo de actividad (*)<br>Código (*) S<br>Nombre (*) S                                                   | Seleccione -                         | Facultad de Ciencias Agropecuarias<br>Facultad de Ciencias de la Comunicación<br>Facultad de Ciencias Exactas, Físicas y Naturales<br>Facultad de Ciencias Médicas     |                                                           |
|                                       | Nombre abreviado (*)<br>Estado (*)<br>Disponible para                                                   | Activo -<br>Para todas las           | Facultad de Ciencias Químicas<br>Facultad de Ciencias Sociales<br>Facultad de Cs Médicas - Escuela de Enfermería<br>Facultad de Cs Médicas - Escuela de Fonoaudiología |                                                           |
|                                       | Habilitar inscripción por priorid<br>Datos para la generación auto<br>Día de la semana preferido para e | lad (*)<br>omática de mesas<br>xamen | Facultad de Cs Médicas - Escuela de Kinesiología y<br>Facultad de Cs Médicas - Escuela de Nutrición<br>Facultad de Filosofía y Humanidades<br>Facultad de Lenguas      | Seleccione •                                              |
|                                       | Responsables Académicas                                                                                 |                                      | Facultad de Odontología * Facultad de Psicología                                                                                                    |                                                           |
|                                       | 🚽 💻 🍤 μ                                                                                                 |                                      | Secretaría de Asuntos Académicos                                                                                                    |                                                           |
|                                       | Responsable Académica                                                                                   |                                      | Facultad de Arquitectura, Urbanismo y Diseño                                                                                                    |                                                           |
|                                       | Categorias de la Actividad                                                                              |                                      |                                                                                                    |                                                           |
|                                       | 🖶 💻 🛂                                                                                                   |                                      |                                                                                                    |                                                           |
| C                                     |                                                                                                    | ategoría(*)                          | Valor(*)                                                                                                    |                                                           |
|                                       |                                                                                                    |                                      |                                                                                                    |                                                           |
|                                       |                                                                                                    |                                      |                                                                                                    | <b>€</b> Volver <u>≣</u> liminar <b>⊨</b> <u>G</u> uardar |

En "Responsables Académicas" seleccione la unidad académica responsable de la diplomatura.

Tras haber terminado de cargar los datos presione el botón "Guardar" ubicado en la esquina inferior derecha de la pantalla. Se deberá repetir todos los pasos de esta sección por cada materia y/u otra actividad académica que se desee cargar a la diplomatura.

#### 3 - Crear y Asociar Plan de Estudio

El último paso es crear el Plan de Estudios para la diplomatura. Para ello debe acceder a la funcionalidad "Administrar Planes de Estudio". Para llegar a la misma se utiliza el buscador de funcionalidades que ofrece Guaraní, se puede tipear "Planes de Estudio" para encontrarla.

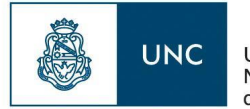

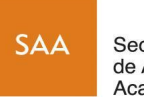

Secretaría de Asuntos Académicos

| PUESTAS FORMATIVAS » PLANES | DE ESTUDIO » ADMINISTRAR PL   | ANES DE ESTUDIO 🎾       |                         |                    |                 |            |                |
|-----------------------------|-------------------------------|-------------------------|-------------------------|--------------------|-----------------|------------|----------------|
|                             |                               | 0                       |                         |                    |                 |            |                |
|                             | Administrar Planes de Estud   | 0                       |                         |                    |                 | <u>V</u> e | r parâmetro:   |
|                             | - Filtro                      |                         |                         |                    |                 |            |                |
|                             | Columna                       |                         | Distinguir              | Condici            | ón              | Valo       | r              |
|                             | Agregar filtro                | 1                       |                         |                    |                 | -          | <b>Filtrar</b> |
|                             |                               |                         |                         |                    |                 |            |                |
|                             | × Az                          |                         |                         |                    |                 |            |                |
|                             | (1112) - 13 - VOCACION        | AL.                     |                         |                    |                 |            | •              |
|                             | Plan: (2003) - 2003 - Dado    | de Baja                 |                         |                    |                 |            | 4              |
|                             | Código de la Versión          | ▲▼ Nombre de la Versión | ▲▼ Estado de la Versión | ▲▼ Fecha de entra  | da en Vigencia  | **         |                |
|                             | 1                             | 2003-1                  | Dado de Baja            |                    |                 |            | Q              |
|                             | Plan: (03) - 03 - Activo Vige | ente                    |                         |                    |                 |            | P <sub>E</sub> |
|                             | Código de la Versión          | ▲▼ Nombre de la Versión | ▲▼ Estado de la Versión | ▲▼ Fecha de entrad | a en Vigencia   |            |                |
|                             | 1                             | 03-1                    | Activo no Vigente       | 08/06/2004         |                 |            | Q              |
|                             | 2                             | 03-2                    | Activo no Vigente       | 26/07/2005         |                 |            |                |
|                             | 3                             | 03-3                    | Activo no Vigente       | 22/02/2007         | Botón para      |            |                |
|                             | 4                             | 03-4                    | Activo Vigente          | 03/05/2011         | Plan de Estudio |            | 9              |
|                             | (REV) - REVÁLIDA ARO          | UITECTURA               |                         |                    | 1               |            | -              |
|                             |                               |                         |                         |                    |                 |            |                |

Una vez allí se debe presionar el botón "**Crear Nuevo Plan**" ubicado en la esquina inferior derecha de la pantalla marcado en rojo en la captura anterior. Aparecerá entonces la siguiente pantalla:

| » PROPUESTAS FORMATIVAS » PLA | NES DE ESTUDIO » ADMINISTRAR PLANES DE ESTUDIO         |                          |
|-------------------------------|--------------------------------------------------------|--------------------------|
| Administrar Plan              | es de Estudio                                          | <u>Ver parámetros</u>    |
| Datos Plan                    | Estructura del plan                                    |                          |
| Datos del Plan                |                                                        |                          |
| Plan creado par               | ra administrar cursos                                  |                          |
| Propuesta (*)                 | Seleccione 😫 •                                         |                          |
| Nombre (*)                    | Seleccione                                             |                          |
| Código (*)                    | diplo hemo 01                                          |                          |
|                               | Inscripción habilitada 🗹                               |                          |
| Cobrable (*)                  | Sí •                                                   |                          |
| Modalidad (*)                 | Disponibles Seleccionados<br>A distancia<br>Presencial |                          |
| Documento alta                | Fecha de vigencia 03/06/2019                           |                          |
|                               | Volver                                                 | <b>H</b> <u>G</u> uardar |

Esta es la primera pantalla del formulario. Lo primero que se debe hacer es marcar la opción "**plan** creado para administrar cursos".

A continuación se debe seleccionar la Propuesta Formativa previamente cargada. Luego proceda a llenar los campos restantes de la pantalla.

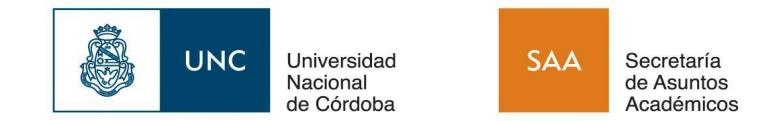

Para pasar a la segunda pestaña del formulario debe presionar "**Estructura del Plan**" que se encuentra al lado del título de la pestaña actual "**Datos Plan**". Aparecerá entonces la siguiente pantalla:

| » PROPUESTAS FORMATIVAS » PLANES DE ESTUDIO » ADMINISTRAR PLANES DE ESTUDIO      Administrar Planes de Estudio                               |   |                |                                                                  |                                                                          | Ver parámetros               |                         |
|----------------------------------------------------------------------------------------------------|---|----------------|------------------------------------------------------------------|--------------------------------------------------------------------------|------------------------------|-------------------------|
| Propuesta         (VEPD49003) Diplomatura en Producción Industrial           Plan         (VEPD003) Diplomatura en Producc (Activo Vigente ) |   |                | Versión                                                          | V1 (Activo Vigente)                                                      | Botón "Crear<br>Certificado" | Botón<br>"Activar Plan" |
| Datos Plan Estructura del plan                                                                                                    |   |                |                                                                  |                                                                          |                              |                         |
| ۲                                                                                                    | 4 | Actividades    | Módulos Módu                                                     | llos RTF                                                                 |                              |                         |
| Raiz del plan                                                                                                    |   | ≜ Filtro       |                                                                  |                                                                          |                              |                         |
| (VEPD49002-02) Módulo 2: Diseño, Desarrollo y                                                                                                | = | Columna        | Distinguir                                                       | Condición                                                                | Valor                        |                         |
| (VEPD49002-03) Módulo 3: Gestión de los Proce                                                                                                | = | Agregar filtro | 1                                                                |                                                                          | <b>▼</b> <u>F</u> iltrar     |                         |
| (VEPD49002-04) Módulo 4: Control de Calidad d                                                                                                | - |                | 4                                                                |                                                                          |                              |                         |
| (VEPD49002-05) Módulo 5: Instalaciones, Equip                                                                                                | - | Az             |                                                                  |                                                                          |                              |                         |
| (VEPD49002-06) Módulo 6: Gestión de Calidad y                                                                                                | - | Codigo 🔺 🔻     | Nombre                                                           |                                                                          | A.W.                         |                         |
| (VEPD49002-07) Módulo 7: Estudios Clínicos y                                                                                                 | - | 75-00499       | (12C) Psicología de las Drogo                                    | odependencias y adicciones                                               |                              |                         |
| (VEPD49002-08) Módulo 8: Producción Sustentab                                                                                                | - | 10-30CRE       | 30 CRÉDITOS COMPLEMEN<br>DE PLAN 2015                            | NTARIOS PARA GENÉRICA POR                                                |                              |                         |
|                                                                                                    |   | 75-00308       | Abordaje Clínico de la Psicop<br>Winnicott (MAT)                 | atología desde los conceptos de Do                                       | onald                        |                         |
|                                                                                                    |   | 14-00133       | Abordaje comunitario en la for<br>asistencia odontologica interd | rmacion de recursos humanos para<br>lisciplinaria a personas con discapa | ila 🔲                        |                         |
|                                                                                                    |   | (mark)         |                                                                  |                                                                          | _                            |                         |
|                                                                                                    |   |                |                                                                  | tolver                                                                   | <u>G</u> uardar              |                         |

Luego, se debe proceder a vincular las actividades previamente cargadas, con el plan de estudio. Finalmente se crea el certificado y se activa el plan.

IMPORTANTE: Se debe presionar primero el botón "Crear certificado" ANTES de intentar Activar el plan con el botón "Activar Plan". Ambos botones fueron marcados en rojo en la captura anterior para facilitar su identificación.